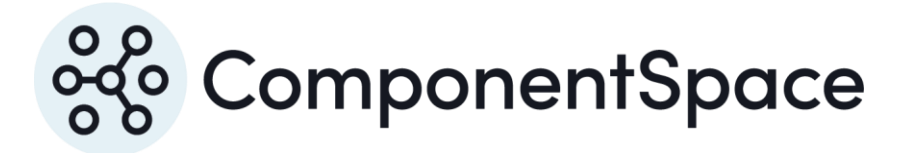

Copyright © ComponentSpace Pty Ltd 2017-2025. All rights reserved. www.componentspace.com

# Contents

| Introduction                   | 1 |
|--------------------------------|---|
| Adding a SAML Application      | 1 |
| Adding User Access             | 5 |
| Service Provider Configuration | 8 |
| SP-Initiated SSO               | 9 |
| IdP-Initiated SSO 1            | 1 |
| SAML Logout 1                  | 3 |

# Introduction

This document describes integration with OneLogin as the identity provider.

For information on configuring OneLogin for SAML SSO, refer to the following article.

https://support.onelogin.com/hc/en-us/articles/115003638343-Configuring-SSO-for-SAMLenabled-Apps

# Adding a SAML Application

Login into OneLogin as an administrator.

Click Apps and then Add Apps.

Search for SAML and select the SAML Test Connector (IdP).

| 🖶 🕤 One                             | eLogin                                | × + ~                  |                             |                     |  |         |     | -    |          | ×     |
|-------------------------------------|---------------------------------------|------------------------|-----------------------------|---------------------|--|---------|-----|------|----------|-------|
| $\leftrightarrow \rightarrow \circ$ | ) û 🖰                                 | componentspacete       | st-dev. <b>onelogin.com</b> | <b>n</b> /apps/find |  | □ ☆     | ĭ∕≣ | h    | Ê        |       |
| onelogin                            | USERS APPS                            | DEVICES ACTIVI         | TY SETTINGS                 |                     |  |         | 9   | Comp | oonentSp | ace ^ |
| Fin                                 | nd Applicatior                        | าร                     |                             |                     |  |         |     |      |          |       |
| Qs                                  | saml                                  | ×                      |                             |                     |  |         |     |      |          |       |
| ٩                                   | Google SAML G<br>Google Inc.          | Quicklink              |                             |                     |  | SAML2.0 |     |      |          |       |
| INTRA<br>LINKS                      | A Intralinks SAMI<br>S OneLogin, Inc. | L                      |                             |                     |  | SAML2.0 |     |      |          |       |
| SINGLE                              | JIRA/Confluen                         | ce (with Resolution    | SAML SingleSignOn)          | )                   |  | SAML2.0 |     |      |          |       |
| ع                                   | OneLogin SAM<br>OneLogin, Inc.        | IL Test (IdP w/ multi  | value attr)                 |                     |  | SAML2.0 |     |      |          |       |
| 2                                   | Pilot Catastrop<br>OneLogin, Inc.     | ohe SAML (IdP)         |                             |                     |  | SAML2.0 |     |      |          |       |
| 0                                   | SAML Test Com<br>OneLogin, Inc.       | nnector (IdP)          |                             |                     |  | SAML2.0 |     |      |          |       |
| 0                                   | SAML Test Com<br>OneLogin, Inc.       | nnector (IdP w/attr)   |                             |                     |  | SAML2.0 |     |      |          | 1     |
| 0                                   | SAML Test Com<br>OneLogin, Inc.       | nnector (IdP w/attr. i | incl group transform)       | )                   |  | SAML2.0 |     |      |          |       |
| 0                                   | SAML Test Com<br>OneLogin, Inc.       | nnector (IdP w/ attr   | w/ sign response)           |                     |  | SAML2.0 |     |      |          |       |
| 0                                   | SAML Test Con<br>OneLogin, Inc.       | nnector (IdP) w/encr   | ypt                         |                     |  | SAML2.0 |     |      |          |       |
| ع                                   | SAML Test Con<br>OneLogin, Inc.       | nnector (IdP) w/encr   | ypt signed assertion        | าร                  |  | SAML2.0 |     |      |          |       |
| ع                                   | SAML Test Con<br>OneLogin, Inc.       | nnector (IdP) w/ Nan   | neID (Transient)            |                     |  | SAML2.0 |     |      |          |       |
| 0                                   | SAML Test Com<br>OneLogin, Inc.       | nnector (IdP) w/ Nan   | neID (Unspec)               |                     |  | SAML2.0 |     |      | ₿ IDEAS  | 5     |

Set the display name to ExampleServiceProvider and click the Save button.

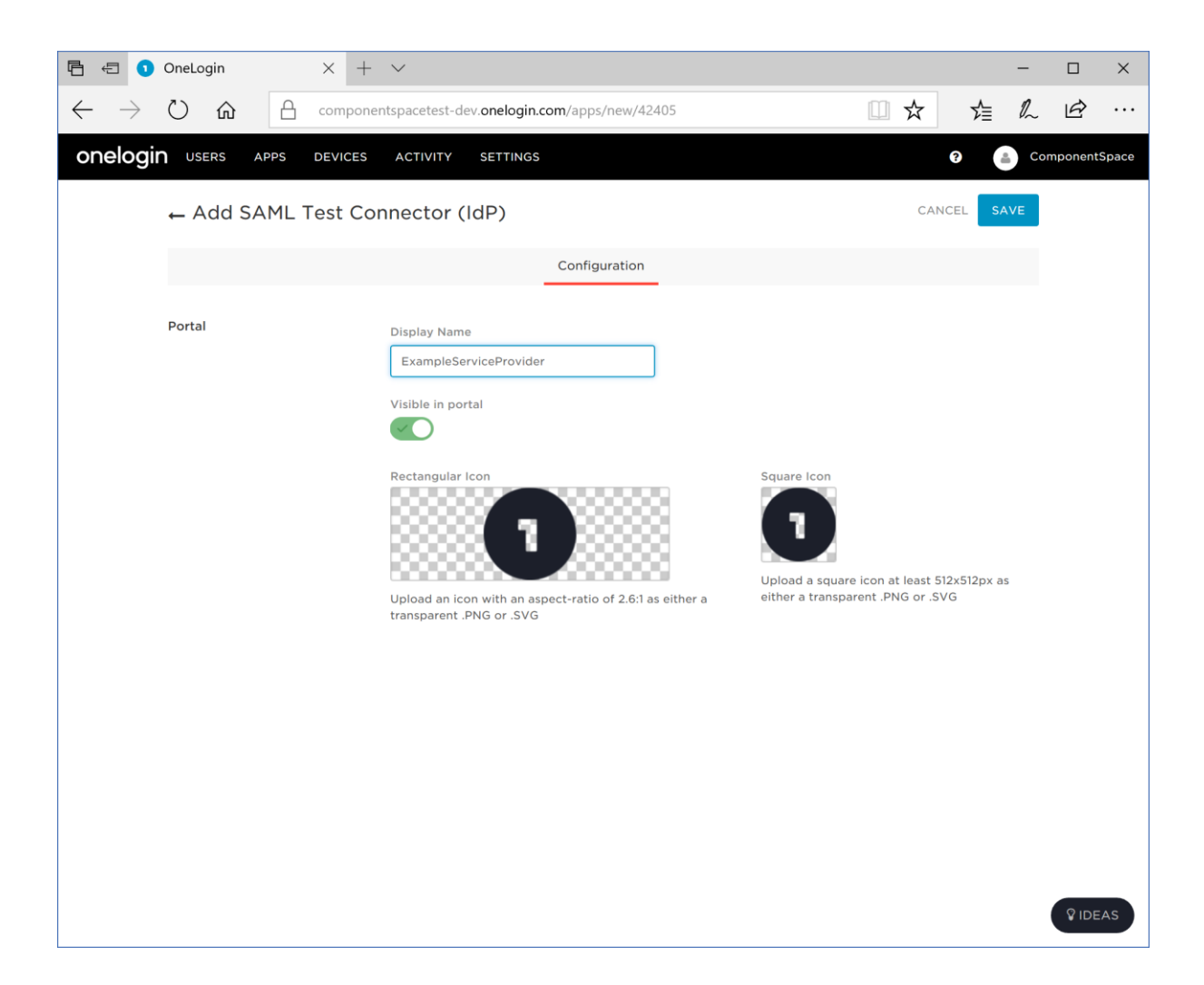

Click the Configuration link.

Relay state is not required.

Set the audience to the name of the service provider.

For example:

https:// ExampleServiceProvider

Set the Recipient, ACS URL and validator to the assertion consumer service endpoint URL.

For example:

https://localhost:44360/SAML/AssertionConsumerService

Set the logout.

For example:

https://localhost:44360/SAML/SingleLogoutService

Click the Save button.

| 🖻 🖅 🖸 OneLogin 🛛 🗙 +                                                       | $\checkmark$                                                                            | -               |          | ×    |
|----------------------------------------------------------------------------|-----------------------------------------------------------------------------------------|-----------------|----------|------|
| $\leftarrow$ $\rightarrow$ $\circlearrowright$ $\textcircled{a}$ component | ntspacetest-dev. <b>onelogin.com</b> /apps/715551/edit?new=1/#configuration             | \<br>  <i>\</i> | Ŕ        |      |
| onelogin users apps devices                                                | ACTIVITY SETTINGS                                                                       | Co              | mponentS | pace |
| ← SAML Test Connect                                                        | cor (IdP)                                                                               | SAVE            |          |      |
| Info <b>Confi</b> g                                                        | guration Parameters Rules SSO Access Users Privileges                                   |                 |          |      |
| Application Details                                                        | RelayState                                                                              |                 |          |      |
|                                                                            | Audience                                                                                |                 |          |      |
|                                                                            | https://ExampleServiceProvider                                                          |                 |          |      |
|                                                                            | https://localhost:44360/SAML/AssertionCc                                                |                 |          |      |
|                                                                            | ACS (Consumer) URL Validator* https://localhost:44360/SAML/AssertionCc                  |                 |          |      |
|                                                                            | *Required. Regular expression - Validates the ACS URL when initiated by an AuthnRequest |                 |          |      |
|                                                                            | ACS (Consumer) URL*                                                                     |                 |          |      |
|                                                                            | *Required                                                                               |                 |          |      |
|                                                                            | Single Logout URL                                                                       |                 |          |      |
|                                                                            | https://localhost:44360/SAML/Singlel X                                                  |                 |          |      |
|                                                                            |                                                                                         |                 |          |      |
|                                                                            |                                                                                         |                 | ₿ IDE/   | AS   |

Click the SSO link.

Select SHA-256 as the signature algorithm.

Click the Save button.

| Ē 🗧 🚺                    | OneLogin     | >           | × +             | $\checkmark$                                                                                                    |          |              |   | -    |          | ×     |
|--------------------------|--------------|-------------|-----------------|----------------------------------------------------------------------------------------------------|----------|--------------|---|------|----------|-------|
| $\leftarrow \rightarrow$ | <u>ن</u> ن   | <u>A</u> co | ompone          | ntspacetest-dev. <b>onelogin.com</b> /apps/715551/edit/#sso                                                                                                    |          | □ ☆          | 迠 | l_   | Ŕ        |       |
| onelog                   | IN USERS A   | APPS DE     | EVICES          | ACTIVITY SETTINGS                                                                                                    |          |              | 0 | 👛 Co | omponent | Space |
|                          | ← SAML 1     | Test Co     | nnect           | cor (IdP)                                                                                                    |          | MORE ACTIONS | • | SAVE |          |       |
|                          |              | Info        | sers Privileges |                                                                                                    |          |              |   |      |          |       |
|                          | Enable SAML2 | .0          |                 | Sign on method<br>SAML2.0<br>X.509 Certificate<br>Standard Strength Certificate (2048-bit)<br>Change   View Details<br>SAML Signature Algorithm<br>SHA-256<br>Issuer URL<br>https://app.onelogin.com/saml/metadata/715551<br>SAML 2.0 Endpoint (HTTP)<br>https://componentspacetest-dev.onelogin.com/trust/saml2<br>SLO Endpoint (HTTP)<br>https://componentspacetest-dev.onelogin.com/trust/saml2 | В.<br>В. |              |   |      | ŶIDE     | AS    |

Click the More Actions and then SAML Metadata to download the identity provider metadata. This information will be used to configure the service provider.

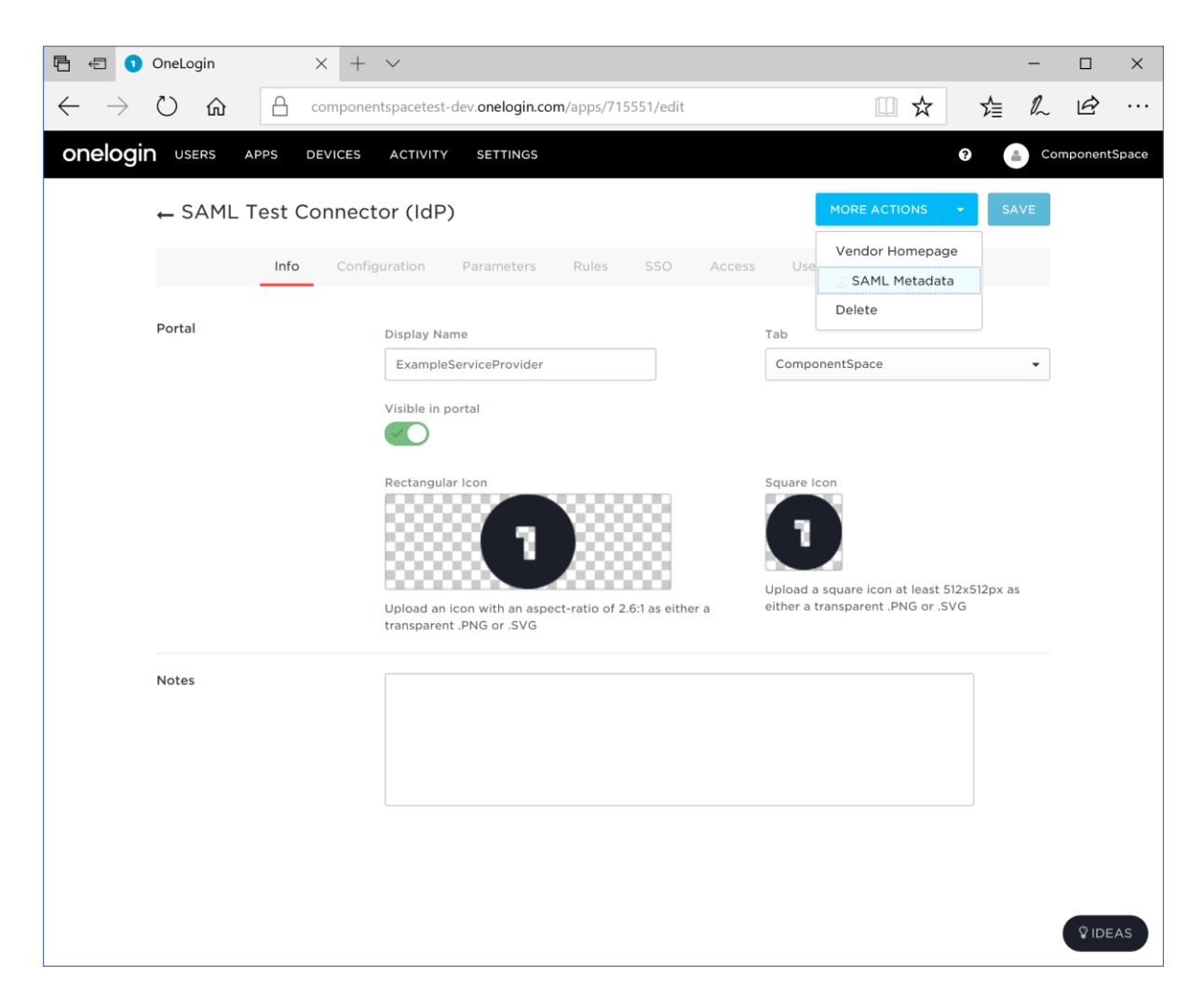

# **Adding User Access**

Select Users and then Roles.

Edit the default role and add ExampleServiceProvider as an application.

| Ē = <b>1</b>             | OneLogin                   | × + ~                 |                   |               |            |              |   | -    |          | ×     |
|--------------------------|----------------------------|-----------------------|-------------------|---------------|------------|--------------|---|------|----------|-------|
| $\leftarrow \rightarrow$ | 0 6                        | componentspacetest-de | ev.onelogin.com/r | oles/145050/e | edit       | □ ☆          | ∑ | l_   | B        |       |
| onelogi                  | <b>N</b> USERS APPS        | DEVICES ACTIVITY      | SETTINGS          |               |            |              | • | Co   | mponentS | space |
|                          | ← Default                  |                       |                   |               |            | MORE ACTIONS | • | SAVE |          |       |
|                          |                            |                       | Applications      | Users         | Privileges |              |   |      |          |       |
|                          | Role Apps<br>ExampleServic | tePr ✓                |                   |               |            |              |   | ÷    |          |       |
|                          |                            |                       |                   |               |            |              |   |      |          | AS    |

Add users to the role and save the changes.

| Ē 🗄 🚺                    | OneLogin         | × + ~                              |                               |                 |               |               | -         |           | ×     |  |
|--------------------------|------------------|------------------------------------|-------------------------------|-----------------|---------------|---------------|-----------|-----------|-------|--|
| $\leftarrow \rightarrow$ | 心                | componentsp                        | cetest-dev. <b>onelogin.c</b> | com/roles/14505 | 0/edit/#users | □ ☆           | 1 <u></u> | . Ŀ       |       |  |
| onelogi                  | <b>N</b> USERS A | PPS DEVICES A                      | TIVITY SETTINGS               |                 |               |               | e 👛 e     | Component | Space |  |
|                          | ← Default        |                                    |                               |                 |               | MORE ACTIONS  | ▼ SAVE    |           |       |  |
|                          |                  |                                    | Application                   | ns Users        | Privileges    |               |           |           |       |  |
|                          | Users Added A    | utomatically                       |                               |                 |               |               |           | •         |       |  |
|                          | Mappings         |                                    |                               | Cor             | nditions      |               |           |           |       |  |
|                          | No Mapping       | S.                                 |                               |                 |               |               |           |           |       |  |
|                          | Chock oxisting   | or add now usors to th             | s rolo                        |                 |               |               |           |           |       |  |
|                          | Search for a u   | ser                                | СНЕСК                         |                 |               |               |           |           |       |  |
|                          | Users Added Ma   | nually                             |                               |                 |               |               |           |           |       |  |
|                          | Users            |                                    |                               | Added By        |               | Time Added    | Action    | Action    |       |  |
|                          |                  | John Doe<br>johndoe@componentspace | .com                          | ComponentSp     | ace Support   | 4 minutes ago | Remove    |           |       |  |
|                          |                  |                                    |                               |                 |               |               |           |           |       |  |
|                          |                  |                                    |                               |                 |               |               |           |           |       |  |
|                          |                  |                                    |                               |                 |               |               |           |           |       |  |
|                          |                  |                                    |                               |                 |               |               |           |           |       |  |
|                          |                  |                                    |                               |                 |               |               |           |           |       |  |
|                          |                  |                                    |                               |                 |               |               |           |           | AS    |  |

Return to the application configuration and select the access tab.

Ensure the default role is enabled.

| Ē 🖯 🕽                    | OneLogin            | $\times$ + | ~                                                                             |                 |      | -   |              | ×     |
|--------------------------|---------------------|------------|-------------------------------------------------------------------------------|-----------------|------|-----|--------------|-------|
| $\leftarrow \rightarrow$ | U ŵ A               | compone    | ntspacetest-dev. <b>onelogin.com</b> /apps/715551/edit/#access-control        | □ ☆             | ∽≣   | h   | Ŕ            |       |
| onelogi                  | <b>N</b> USERS APPS | DEVICES    | ACTIVITY SETTINGS                                                             |                 | ?    | Co  | mponent      | Space |
|                          | ← SAML Test         | Connec     | tor (IdP)                                                                     | MORE ACTIONS    | ▼ S/ | AVE |              |       |
|                          | Info                | o Confi    | guration Parameters Rules SSO Access U                                        | sers Privileges |      |     |              |       |
|                          | Policy              |            | By default all your users will be using this policy to log into this app None |                 |      |     |              |       |
|                          | Role-Based Policy   |            | Do you know you can set a policy for a certain role? ADD ROLE-SP              | ECIFIC POLICY   |      |     |              |       |
|                          | Roles               |            |                                                                               |                 |      |     |              |       |
|                          | Default             | ✓          |                                                                               |                 |      |     |              |       |
|                          |                     |            |                                                                               |                 |      |     |              |       |
|                          |                     |            |                                                                               |                 |      |     |              |       |
|                          |                     |            |                                                                               |                 |      |     |              |       |
|                          |                     |            |                                                                               |                 |      |     |              |       |
|                          |                     |            |                                                                               |                 |      |     |              |       |
|                          |                     |            |                                                                               |                 |      |     |              |       |
|                          |                     |            |                                                                               |                 |      |     |              |       |
|                          |                     |            |                                                                               |                 |      |     | <b>₽</b> IDE | AS    |

Select the users tab and confirm the appropriate users are listed.

## Service Provider Configuration

The following partner identity provider configuration is included in the example service provider's SAML configuration.

```
{
    "Name": "https://app.onelogin.com/saml/metadata/715551",
    "Description": "OneLogin",
    "SingleSignOnServiceUrl": "https://componentspacetest-
dev.onelogin.com/trust/saml2/http-post/sso/715551",
    "SingleLogoutServiceUrl": "https://componentspacetest-
dev.onelogin.com/trust/saml2/http-redirect/slo/715551",
    "PartnerCertificates": [
    {
        "FileName": "certificates/onelogin.cer"
     }
]
}
```

Ensure the PartnerName specifies the correct partner identity provider.

"PartnerName": "https://app.onelogin.com/saml/metadata/715551"

# **SP-Initiated SSO**

Browse to the example service provider and click the button to SSO to the identity provider.

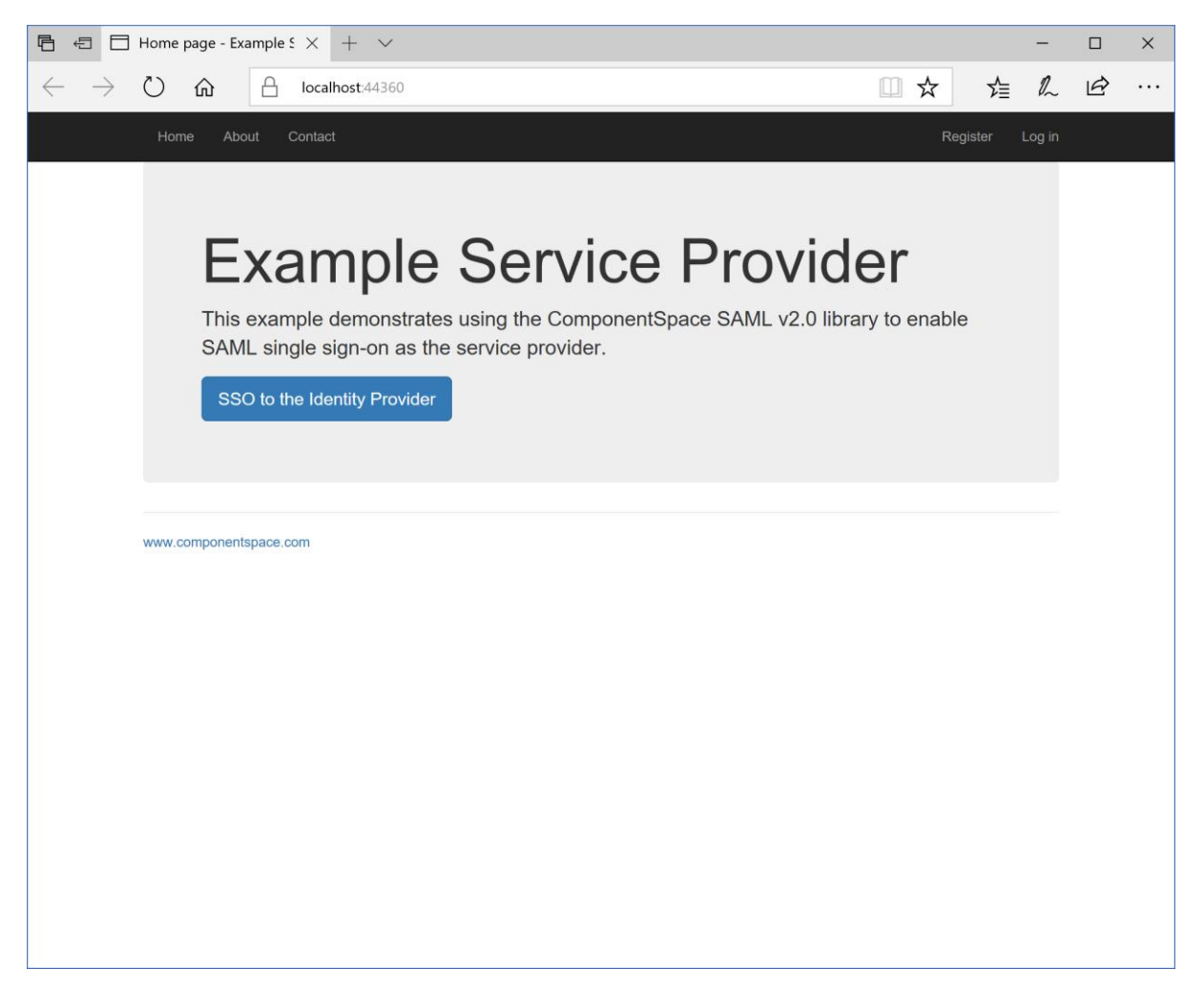

Log into OneLogin.

| 6 0                      | OneLogin |   | ×                                         | + ~ |        |        |           |         |    |   |     |  |    |   | - |  | × |
|--------------------------|----------|---|-------------------------------------------|-----|--------|--------|-----------|---------|----|---|-----|--|----|---|---|--|---|
| $\leftarrow \rightarrow$ | 0        | A | componentspacetest-dev.onelogin.com/login |     |        |        |           |         |    |   |     |  | l~ | B |   |  |   |
|                          |          |   |                                           |     |        |        |           |         |    |   |     |  |    |   |   |  |   |
|                          |          |   |                                           |     |        |        |           |         |    |   |     |  |    |   |   |  |   |
|                          |          |   |                                           |     |        |        |           |         |    |   |     |  |    |   |   |  |   |
|                          |          |   |                                           |     |        |        |           |         |    |   |     |  |    |   |   |  |   |
|                          |          |   |                                           |     |        |        |           |         |    |   |     |  |    |   |   |  |   |
|                          |          |   |                                           |     |        |        |           |         |    |   |     |  |    |   |   |  |   |
|                          |          |   |                                           |     | 1      |        |           |         |    |   |     |  |    |   |   |  |   |
|                          |          |   |                                           |     |        | (      | one       | elog    | in |   |     |  |    |   |   |  |   |
|                          |          |   |                                           |     |        |        |           |         |    |   |     |  |    |   |   |  |   |
|                          |          |   |                                           |     | johndo | e@comp | ponentspa | ace.com |    | × |     |  |    |   |   |  |   |
|                          |          |   |                                           |     | •••••  | ••     |           |         |    |   | ן ר |  |    |   |   |  |   |
|                          |          |   |                                           |     |        |        |           |         |    |   |     |  |    |   |   |  |   |
|                          |          |   |                                           |     | FORCOT | DACON  |           | .og in  |    |   |     |  |    |   |   |  |   |
|                          |          |   |                                           |     | FORGOT | PASSW  | ORD       |         |    |   |     |  |    |   |   |  |   |
|                          |          |   |                                           |     |        |        |           |         |    |   |     |  |    |   |   |  |   |
|                          |          |   |                                           |     |        |        |           |         |    |   |     |  |    |   |   |  |   |
|                          |          |   |                                           |     |        |        |           |         |    |   |     |  |    |   |   |  |   |
|                          |          |   |                                           |     |        |        |           |         |    |   |     |  |    |   |   |  |   |
|                          |          |   |                                           |     |        |        |           |         |    |   |     |  |    |   |   |  |   |
|                          |          |   |                                           |     |        |        |           |         |    |   |     |  |    |   |   |  |   |

The user is automatically logged in at the service provider.

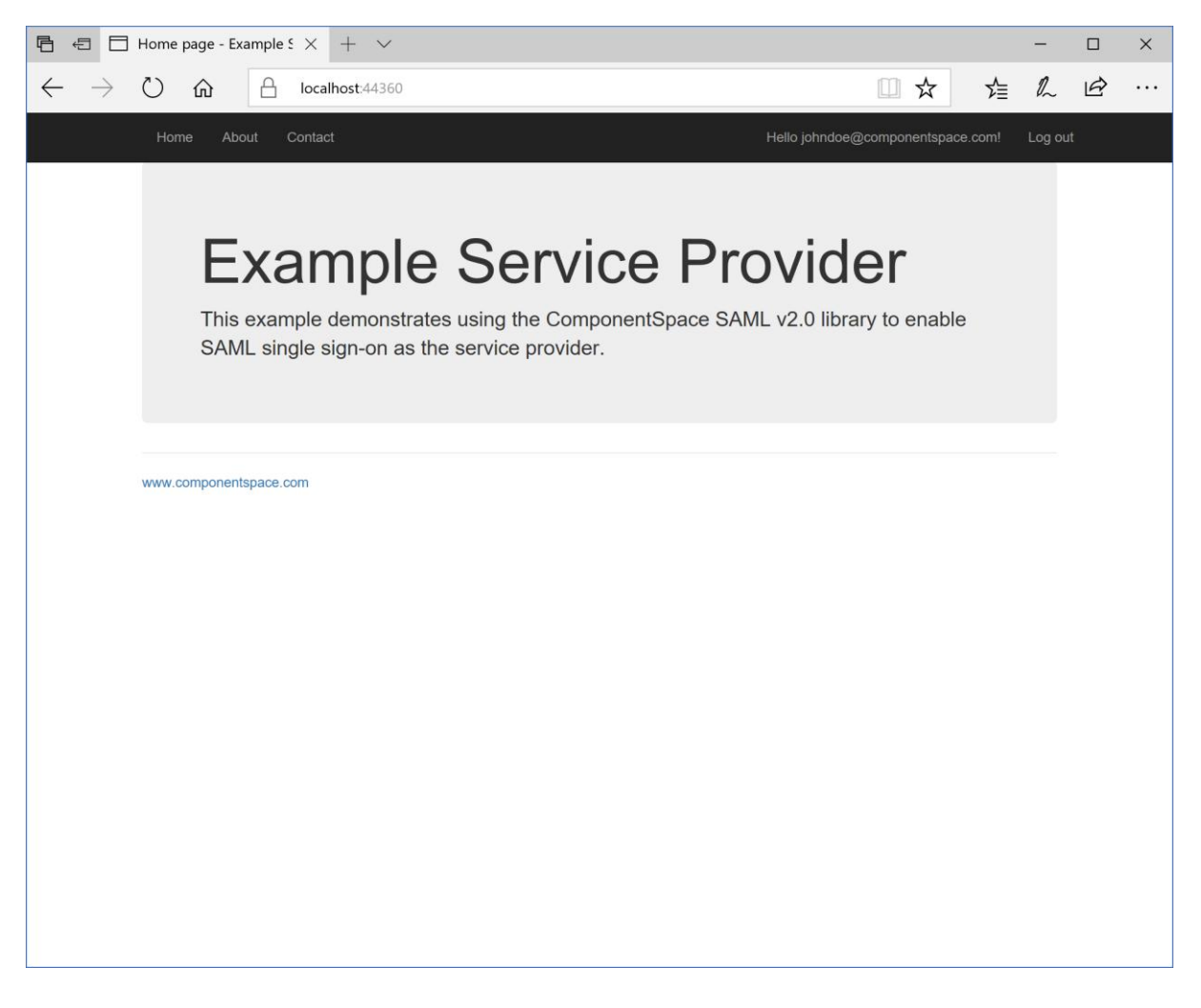

**IdP-Initiated SSO** 

Log into OneLogin.

Click the ExampleServiceProvider button.

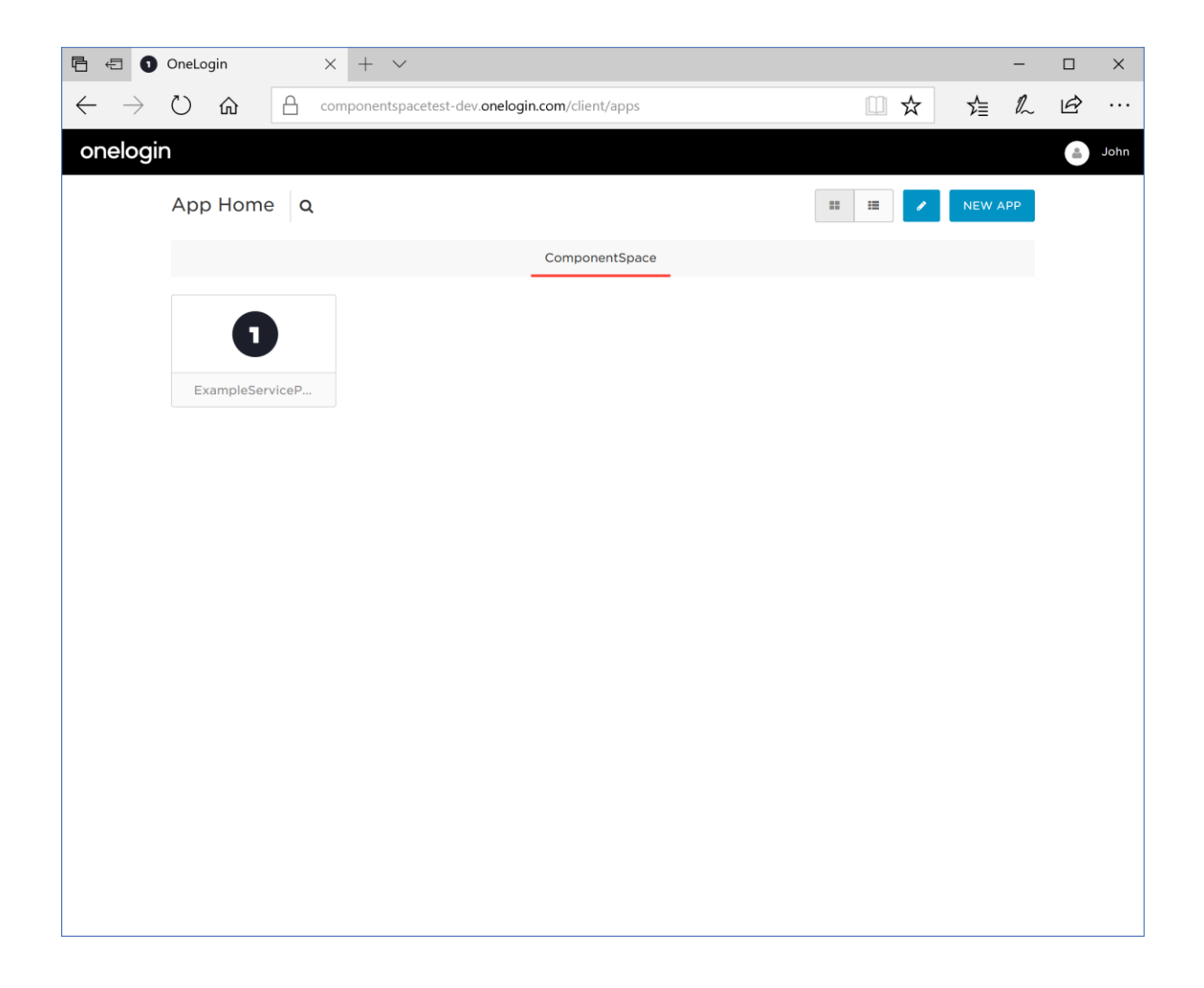

The user is automatically logged in at the service provider.

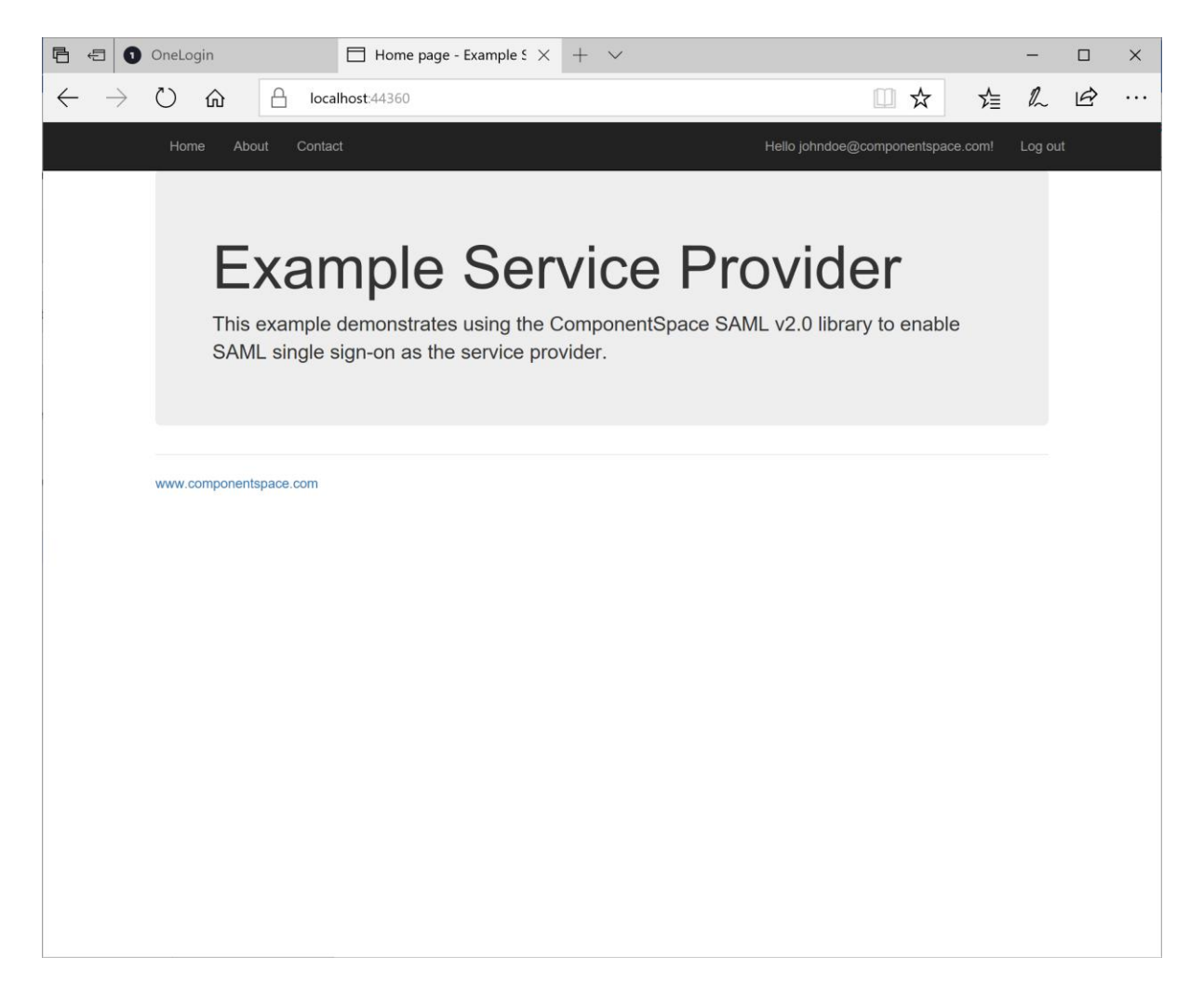

## SAML Logout

OneLogin supports both IdP-initiated and SP-initiated SAML logout.